## テンプレート(ひな形)利用の文書作成

office にはワードやエクセルで使える多くのテンプレートがあります。 テンプレートについて説明すると細かい設定は殆ど終わっていて文章も入っているお手本 のようなものです。そのまま使うこともできますが文字を自分が好きなように書き換える こともできます。それを電子メールではひな形、Wordではテンプレートと言っています。

定形文章などのテンプレートを読み込むことで文章の一部を入力するだけで書類が出来 上がります。選んだテンプレートの文書が合わない箇所は目的に合う文章に変更すること も簡単にできます。

今回はネットに入って様々な office のテンプレートを見て理解を深めましょう。 その中からテンプレートのダウンロードを実施後、取り込んだ文章を書き換えて回覧する 文書を作ります。(手順書では色々なテンプレートを見る場面は当日に回し割愛します)

まずデスクトップ上の 🧶 をダブルクリックしてネットに接続します。 以下の手順で Office からテンプレートに入ります。

1 ワードを開きます。

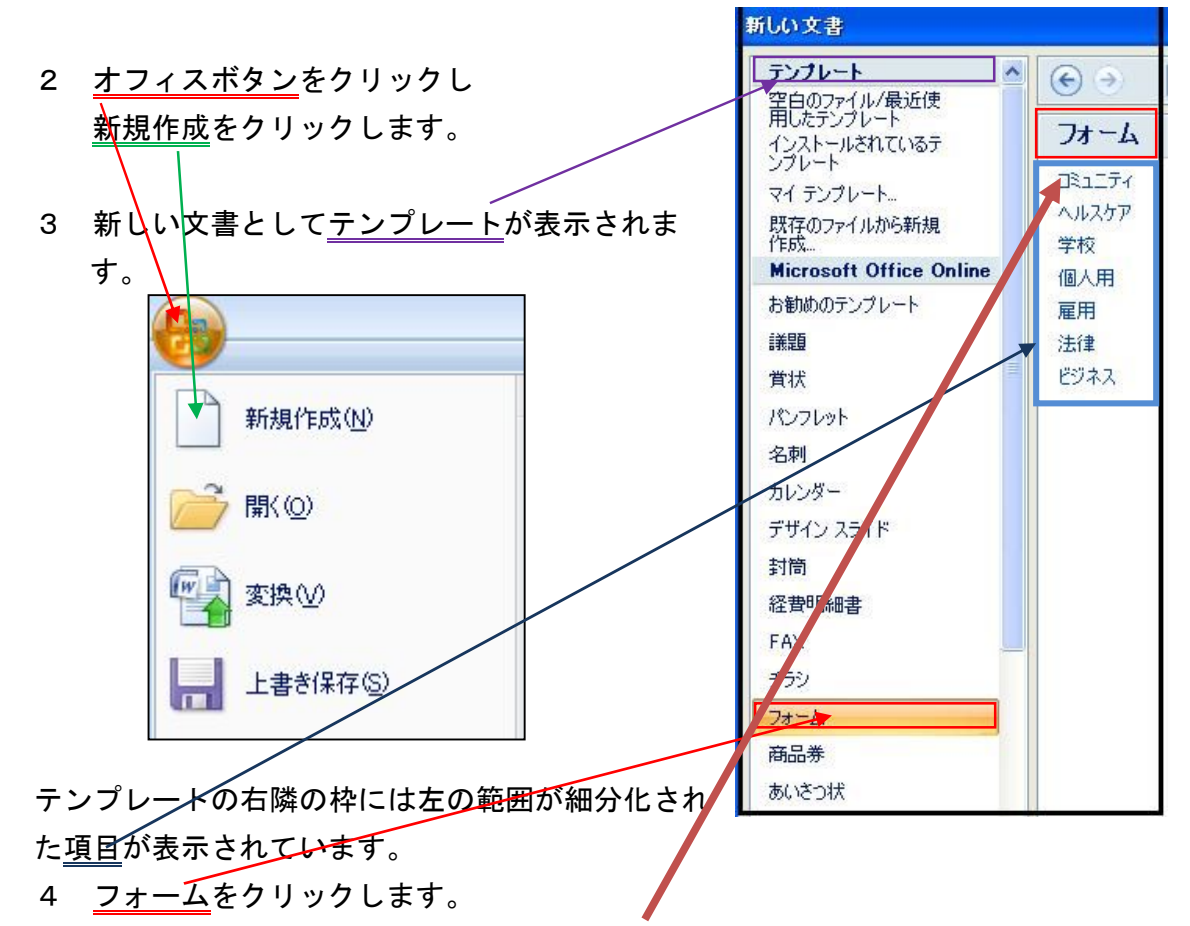

5 右に表示された項目から一番上のコミュニティをクリックします。

各種の名簿類が入っています。そこに楽譜まで入っていてこれではまとまりがない と感じられます。

テンプレートを見て楽しむ場合はいいのですが目的をもって探す場合は適しません。その場合は検索をすると目的のテンプレートが早く探せます。

6 テンプレートが理解できたところで回覧板を検索します。 検索ボックスに<u>回覧板</u>と記入し Enter キーを2回押します。最初は文字の確定2回 めは<u>検索→</u>を押す代わりです。(下図は5の画面と同じです)

| 断しい文書                                                                                                    |                              |       |         |                                                                                          |  |
|----------------------------------------------------------------------------------------------------|------------------------------|-------|---------|------------------------------------------------------------------------------------------|--|
| アンプレート  空白のファイル/最近使 用したアンプレート インストールされているテ ンプレート マイ テンプレート… 既在のファイルから新規 作成… Microsoft Office Online お勧めのテンプレート                                        | 会         回貨板           検索結果 |       |         | 回覧板 1<br>提供売 Microsoft Corporation<br>ダウンロードサイズ 43 KB (56 Kbps でく1分)<br>評価 ☆☆☆☆☆ (366 票) |  |
| <ul> <li>詳題</li> <li>賞状</li> <li>パンフレット</li> <li>名刺</li> <li>カレンダー</li> <li>デザイン スライド</li> <li>封筒</li> <li>経費明細書</li> <li>FAX</li> <li>チラシ</li> </ul> |                              | 回覧板 1 | 町内会 回覧板 |                                                                                          |  |
| フォーム<br>商品券<br>あいさつ状<br>在庫目録<br>案内状<br>送り状<br>職務記述書<br>ラベル<br>1.0 ¥                                                                                   |                              |       |         |                                                                                          |  |

- 7 真ん中のボックスから回覧板1をクリックします。すると<u>右のボックス</u>に大きな 画面で表示されます。 テンプレートを探す場合も右の大画面で確認してからダウンロードしましょう。
- 8 右のボックスの下の<u>ダウンロード</u>をクリックします。 ダウンロードすると回覧板1はWord文書として表示されます。 編集前にファイルを保存しておきます。 オフィスボタンより「名前をつけて保存」を選び保存場所「デスクトップ」にして 名前はそのままで「保存」を選びOKを押します。

他の方に渡す場合はこの形式を選んで保存すると以前の Word でも開くことができます

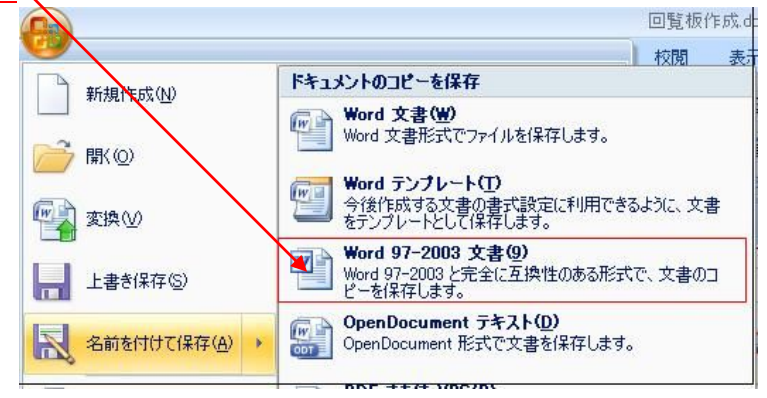

テンプレートの文字を自分が必要な文章に書き換えます。

書き換えた例題は最後のページにあります。

取り込んだテンプレートは参考資料となっています

- 12 デスクトップに保存したテンプレートをダブルクリックで開きます。
   例題を見ながら文字を入力していきます。
   普通の設定は上書きになっていますので文字の上をマウスでなぞって色を青に
   反転させます。
- 13 そのまま文字を入力するとテンプレートに書いてある文字が消えて、入力した 文字と置き換わります。
- ※注意点

例題はテンプレートのままで残している部分もあります。

フォントは全て同じものに変換しています。

画像は削除してもいいのですが余白が多いのでグレースケールで残しました。

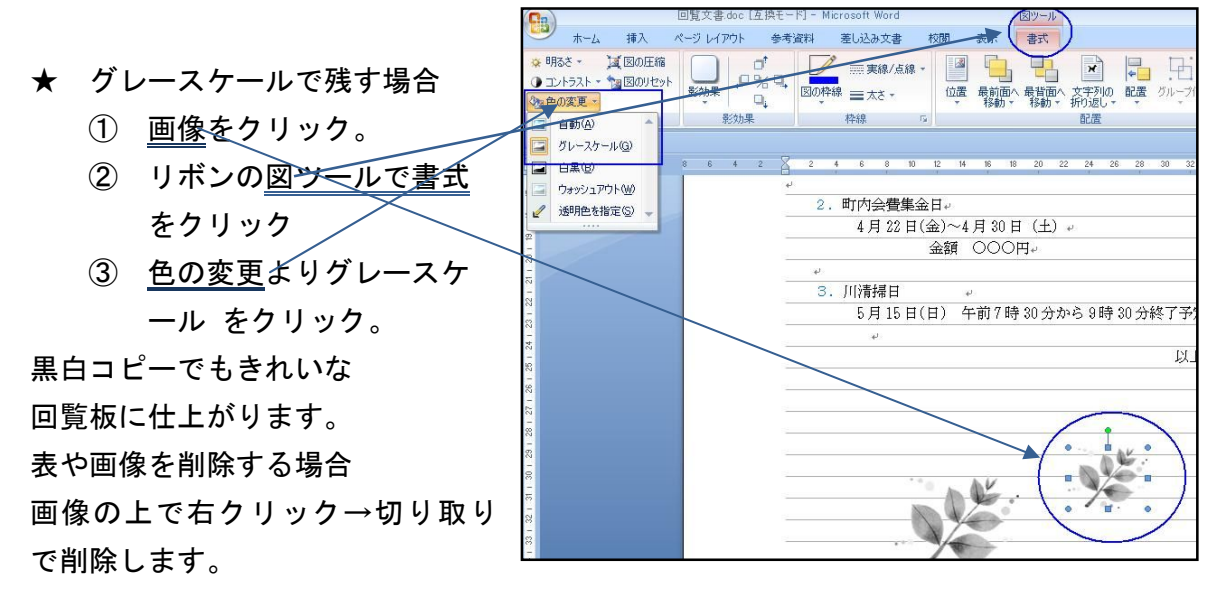

テンプレート利用の文書作成

回覧

平成 23 年 3 月 30 日

マイクロシティ自治会

## \*\* 班長交代のお知らせ \*\*

若葉もさわやかな季節となりました。皆様ますますご健勝のほどお喜び申し 上げます。

さて、平成23年度の活動を始めるにあたり、下記のとおり倉敷と岡山が班長 を務めます。何卒ご協力を宜しくお願いいたします。

記

1. 平成 23 年度 班長

| 前期 | 倉敷 | 花子 | Tel | 422-7777 |
|----|----|----|-----|----------|
| 後期 | 岡山 | 太郎 | Tel | 422-8888 |

- 2.町内会費集金日
   4月22日(金)~4月30日(土)
   金額 ○○○円
- 3. 川清掃日

5月15日(日) 午前7時30分~9時30分終了予定

以上

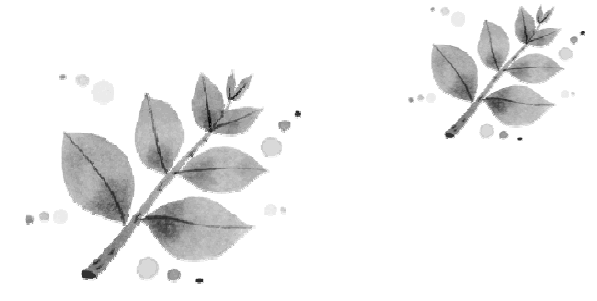